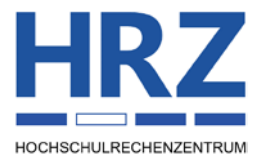

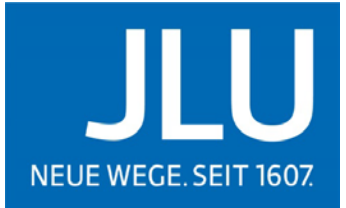

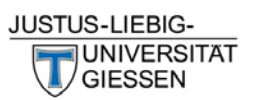

# Corel PaintShop Pro 2019 Installation

## Inhalt

| 1.1 | Umgang mit ISO-Dateien           | . 2 |
|-----|----------------------------------|-----|
| 1.2 | Start des Installationsprozesses | . 2 |
| 1.3 | Ablauf der Installation          | . 2 |
| 1.4 | Abschluss der Installation       | . 6 |
| 1.5 | Programmstart                    | . 7 |
| 1.6 | Löschen der Installationsdateien | . 8 |

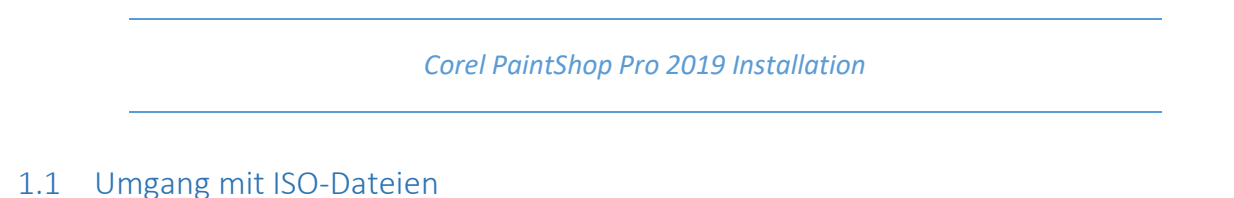

Unter Windows 10 können Sie ein ISO-Image mit dem Windows Explorer öffnen. Dazu genügt in der Regel ein Doppelklick auf die ISO-Datei. Dieses Image wird dann wie im Screenshot als zusätzliches Laufwerk angezeigt und kann per Doppelkick geöffnet werden.

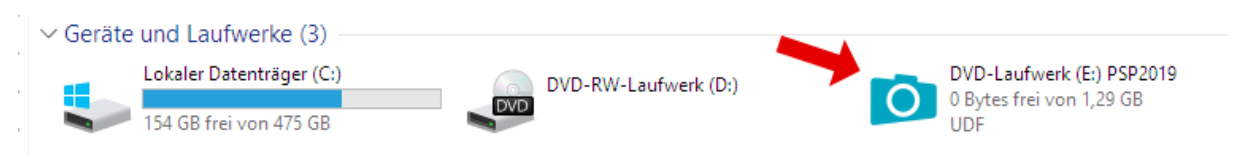

Alternativ kann das ISO-Image auch wie ein ZIP-Archiv (bspw. mit einem kostenlosen Tool wie 7-Zip) in einen Ordner auf die Festplatte entpackt werden.

## 1.2 Start des Installationsprozesses

Zum Starten der Installation führen Sie die Datei "Autorun.exe" als Administrator aus. ("Klick mit rechter Maustaste")

| PicPaint      | 12.07.2018 05:30                                              | Dateio | rdner     |
|---------------|---------------------------------------------------------------|--------|-----------|
| 💰 Autorun.exe | Öffnen                                                        |        | dung      |
| Autorun.ico   | 😌 Als Administrator ausführen                                 |        | nformatio |
| Autorun.xm    | Behandeln von Kompatibilitätsproblemen<br>An "Start" anheften |        | atei      |
|               | 7-Zip                                                         | >      |           |
|               | CRC SHA                                                       | >      |           |

## 1.3 Ablauf der Installation

Klicken Sie auf bitte auf "PaintShop" Pro 2019 installieren

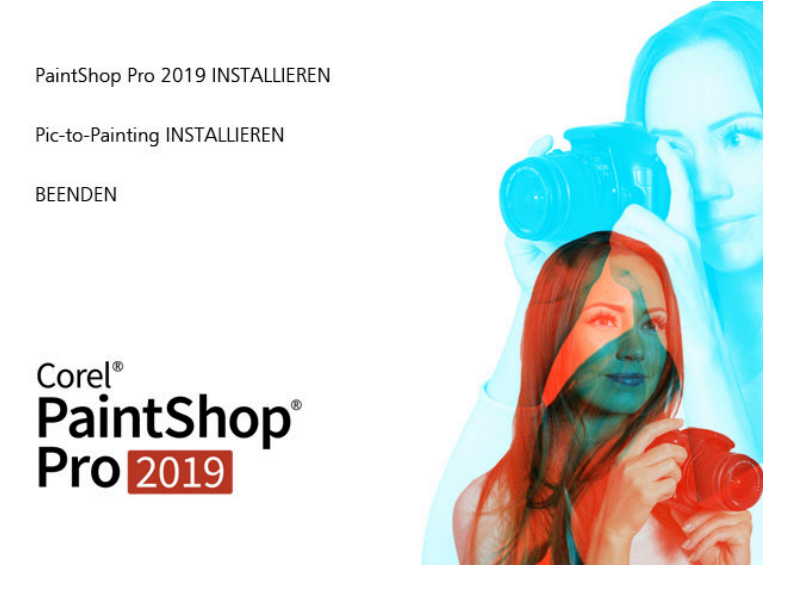

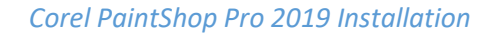

Bitte folgen Sie dem Installationsassistenten.

| Corel®<br>PaintShop®Pro 2019                               |  |
|------------------------------------------------------------|--|
| Installations-Assistent wird initialisiert<br>Bitte warten |  |
|                                                            |  |
|                                                            |  |
|                                                            |  |
|                                                            |  |

Bitte fahren Sie mit folgenden Einstellungen fort.

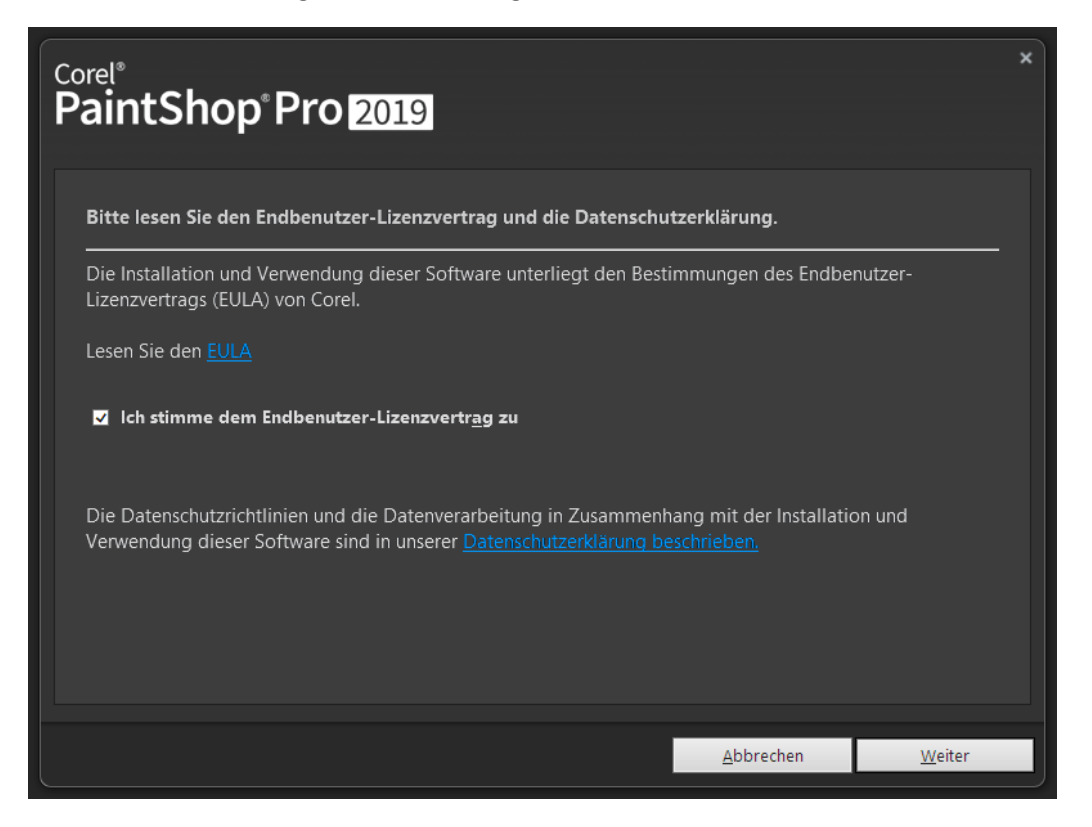

#### Corel PaintShop Pro 2019 Installation

Geben Sie nun die Seriennummer ein, die Sie über das HRZ beantragt haben.

| Corel <sup>®</sup><br>PaintShop <sup>®</sup> Pro 2019                                                                                      |                                                                                              | ×              |
|----------------------------------------------------------------------------------------------------|----------------------------------------------------------------------------------------------|----------------|
| Bitte geben Sie Ihre Daten ein.<br><u>B</u> enutzername:                                                                                   |                                                                                              |                |
| Max Mustermann<br><u>S</u> eriennummer:                                                                                                    |                                                                                              |                |
|                                                                                                    | ×                                                                                            |                |
| Wenn Sie Ihr Produkt von <u>www.paintshoppro.com</u> h<br>Ihrem Corel-Konto die entsprechende Seriennumm<br><u>www.corel.com/support</u> . | heruntergeladen oder online registriert haben, find<br>ner. Sie brauchen Hilfe? Besuchen Sie | en Sie in      |
| Zurück                                                                                                    | Abbrechen                                                                                    | <u>W</u> eiter |

Wählen Sie die folgende Einstellung, um die bestmögliche Kompatibilität mit Ihrem Betriebssystem sicherzustellen. Wenn Sie die Bit-Zahl Ihres Betriebssystems kennen, können Sie die konkrete (32/64) Variante wählen.

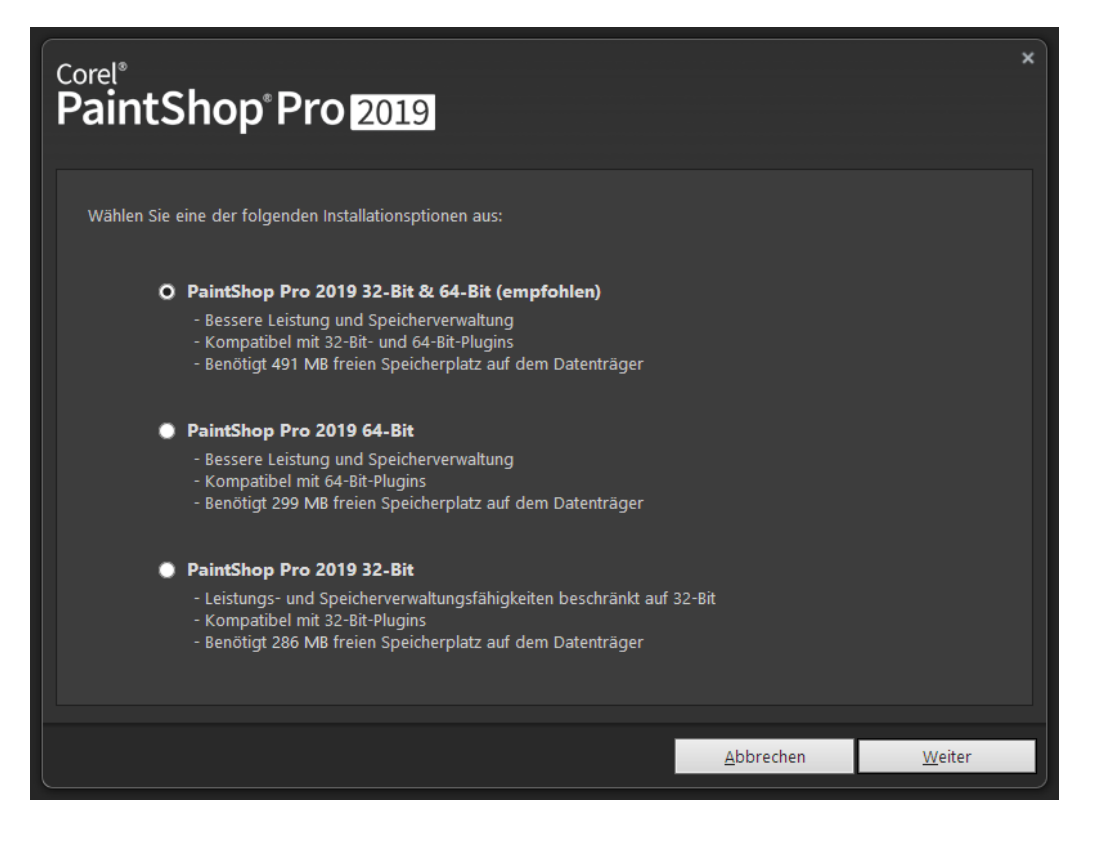

Lassen Sie den vorausgewählten Installationsordner bestehen. Als Programmsprache werden die Standardsprachen Ihres Betriebsystems ausgewählt. Dies wird im Regelfall "Deutsch" und Englisch" sein. Weitere Sprachen können per Klick hinzugefügt werden.

| Corel <sup>®</sup><br>PaintShop <sup>®</sup> Pro 2019<br>Einstellungen Optionen                                                                                                    |                   | ×                                      |
|----------------------------------------------------------------------------------------------------|-------------------|----------------------------------------|
| Wählen Sie die Funktionen und Sprachen aus, die installiert werden sollen:   ■ ✓ Corel PaintShop Pro 2019   ● ✓ Hauptprogramm   ■ ✓ Sprachen   ● ✓ Englisch   ■ Traditionelles Chinesisch   ● Deutsch   Spanisch   ■ Französisch   ■ Italienisch   ■ Jananisch |                   |                                        |
| Installieren Sie <b>Corel PaintShop Pro 2019</b> in:<br><u>O</u> rdner:<br>C:\Program Files\Corel\Corel PaintShop Pro 2019 (64-bit)\<br><b>Corel PaintShop Pro 2019</b> wird jetzt installiert.<br>Die Dauer der Installation ist abhängig von Ihrem Computer. |                   | Ä <u>n</u> dern<br>361 MB erforderlich |
|                                                                                                    | <u>A</u> bbrechen | Jetzt installieren                     |

Starten Sie dann den Installationsprozess. Dieser kann eine Weile dauern.

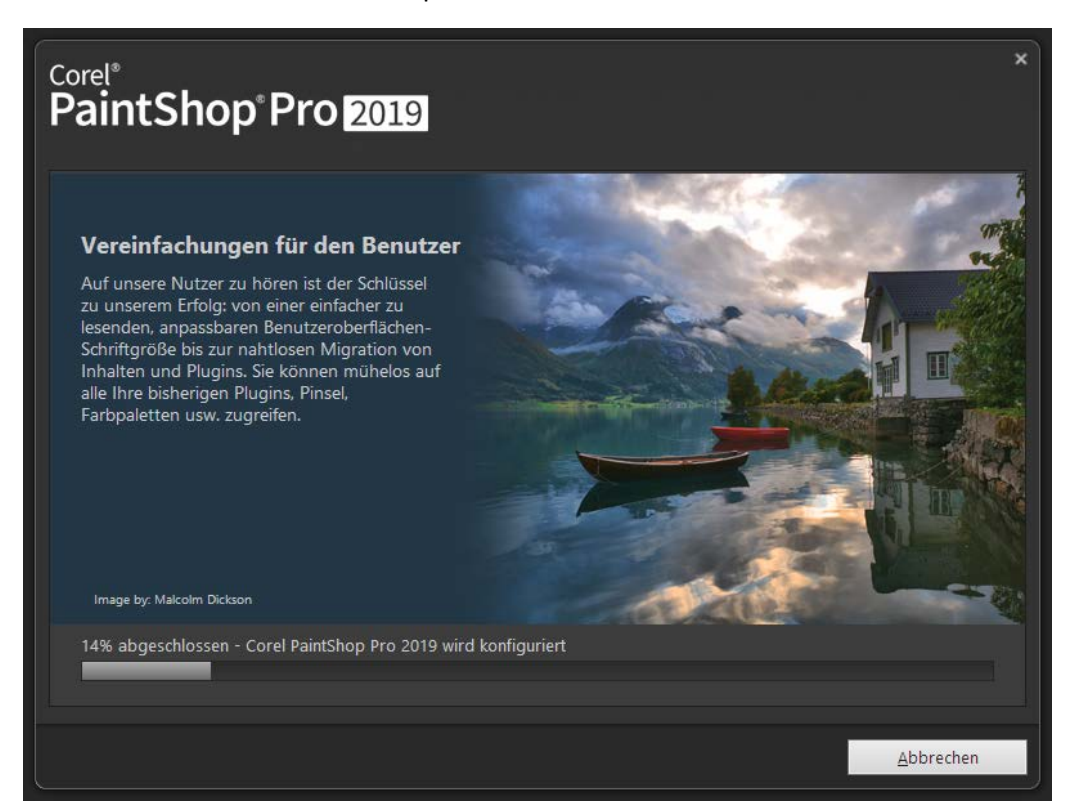

# 1.4 Abschluss der Installation

| Corel®<br>PaintShop®Pro 2019                                                                                                    | × |
|----------------------------------------------------------------------------------------------------|---|
| Installations-Assistent erfolgreich abgeschlossen<br>Vielen Dank, dass Sie sich für <b>Corel PaintShop Pro 2019</b> entschieden haben. Benutzen Sie die Schaltfläche <b>Beenden</b> , um<br>den Assistenten zu schließen |   |
| den Assistenten zu schneden.                                                                                                    |   |
|                                                                                                    |   |
|                                                                                                    |   |
| <u>B</u> eenden                                                                                                    |   |

### 1.5 Programmstart

Nach Abschluss der Installation finden Sie die Software in Ihrem Windows Startmenü. Der Startscreen von PaintShop Pro 2019 und die Programmoberfläche (mit Beispielbild) sehen wie folgt aus.

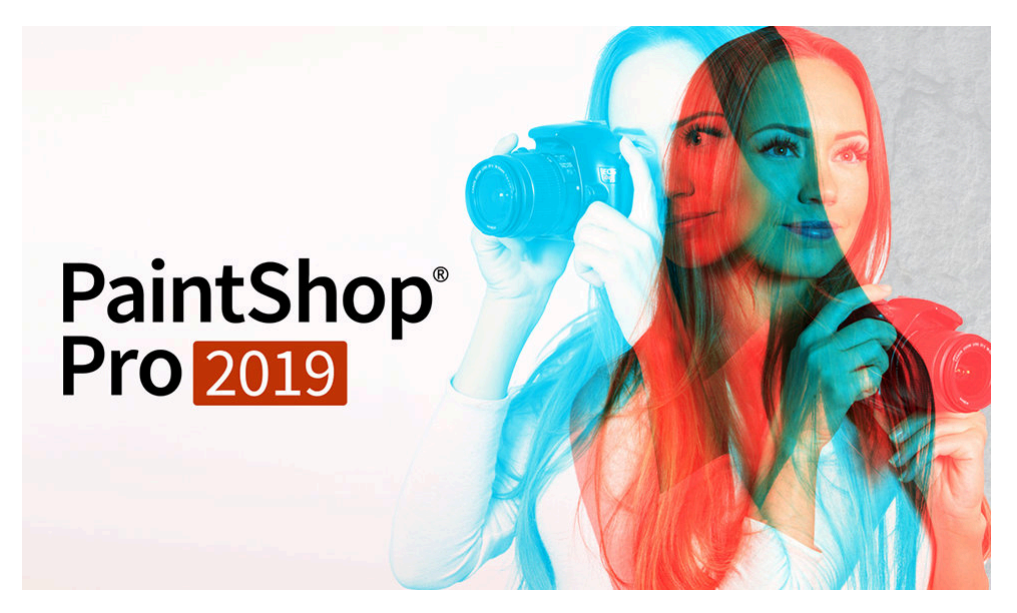

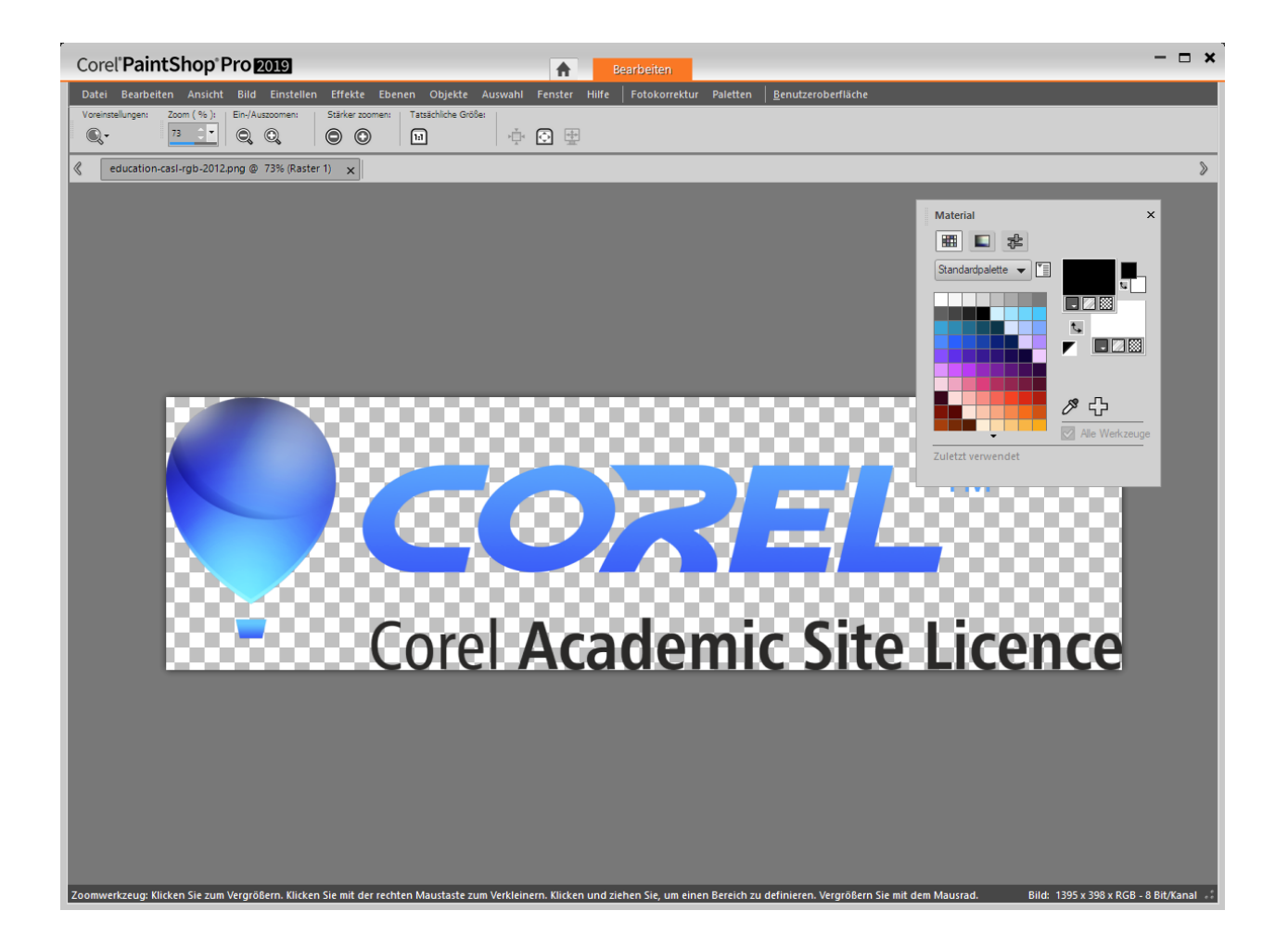

## 1.6 Löschen der Installationsdateien

Löschen Sie nach erfolgreicher Installation und Lizenzierung die Installtionsdateien und die Lizenzschlüsselinformationen, die Sie vom HRZ erhalten haben. Die Aufbewahrung ist nicht gestattet.